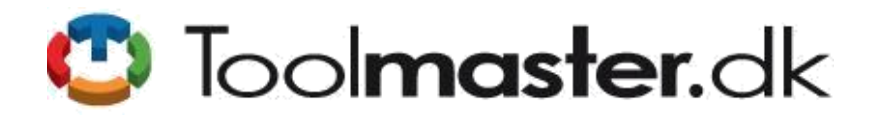

Toolmaster.dk CVR-nr. 29670692 Sønderdalen 7 2870 Dyssegård Tel. (+45) 2623 5224 info@toolmaster.dk Joomla Totalleverandør <u>www.toolmaster.dk</u>

# Guide i brug af profiler og leverandørdatabase på Elbiler.nu!

### Contents

| G | enerelt 2                                                                 |
|---|---------------------------------------------------------------------------|
|   | Administrator login på hjemmesiden2                                       |
|   | Sammenspil mellem brugerprofiler og leverandørdatabase 2                  |
|   | Administrators rolle 2                                                    |
|   | Teknisk opsætning/styling af leverandørdatabase2                          |
| В | rugerhåndtering                                                           |
|   | Godkendelse af ny brugerregistrering                                      |
|   | Oprettelse af brugerregistrering på vegne af leverandør3                  |
|   | Redigering af eksisterende brugerprofil/informationer3                    |
|   | Slet eksisterende brugerprofil4                                           |
|   | Bloker eksisterende brugerprofil4                                         |
| L | everandørdatabasen – styring af kategorier/produkttyper5                  |
|   | Opret kategori                                                            |
|   | Redigering af kategori                                                    |
|   | Slet kategori5                                                            |
|   | Skjul kategori5                                                           |
| L | everandørdatabasen – styring og godkendelse af leverandørernes produkter6 |
|   | Godkendelse af indsendt produkt6                                          |
|   | Opret produkt for leverandør                                              |
|   | Redigering af leverandørs produkt9                                        |
|   | Slet leverandørs produkt9                                                 |
|   | Skjul leverandørs produkt                                                 |

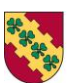

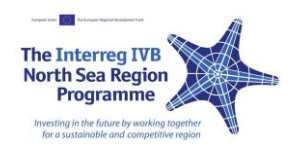

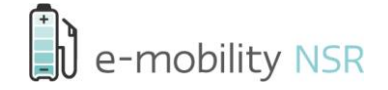

### Generelt

### Administrator login på hjemmesiden

Adressen til administrationspanelet/backend til hjemmesiden er http://www.elbiler.nu/administrator/

Fra administrationspanelet kan man styre alt omtalt i dette dokument. Der er dog også dele, som yderligere kan styres fra frontend/hjemmesiden, hvis man er ejer af produktannoncen.

### Sammenspil mellem brugerprofiler og leverandørdatabase

For at kunne oprette produkter i leverandørdatabasen, skal man have en godkendt og bekræftet brugerprofil i systemet. Det er administrator, der bekræfter indsendte brugerregistreringsanmodninger, eller direkte opretter brugerprofilerne for leverandøren.

### **Administrators rolle**

Administrator står for at:

- 1. Godkende og afvise brugere/leverandører, der vil have adgang til systemet, og derved skal kunne indsende og redigere deres produkter i leverandørdatabasen.
- 2. Godkende og afvise indsendte og redigerede produkter til leverandørdatabasen.

### Teknisk opsætning/styling af leverandørdatabase

# Dette afsnit er kun for teknisk personale og vedrører ikke selve den daglige administration af leverandørdatabasen!

Der er mange opsætningsmuligheder for leverandørdatabasen (Mosets-tree). Dette er både funktionalitetsmæssigt og grafisk præsentation. Alt dette styres fra følgende steder:

- 1. I administrationspanelet:
  - a. Parametre i menupunkter af typen Mosets-tree.
  - b. Der følger en lang række moduler med til Mosets-tree med hvert deres formål. Disse styres som alle andre Joomla moduler.
  - c. Mosets-tree (custom) fields
  - d. Mosets-tree configuration
  - e. Mosets-tree template configuration
- 2. I filsættet:
  - a. \components\com\_mtree\templates\kinabalu\

Bemærk også at der er et modul til profilsystemet, som er bedre end det, der følger med Joomla. Det har med andre ord flere funktioner. Da det er et modul, kan det dog ikke bruges til at logge ind i komponent-området (uden man har et plugin installeret, der gør det muligt at vise moduler her).

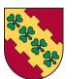

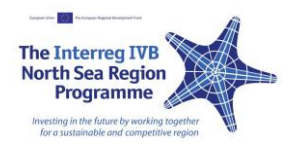

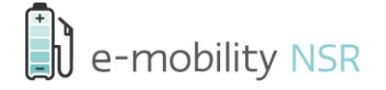

## Brugerhåndtering

### Godkendelse af ny brugerregistrering

Oprettelsesproceduren består i:

- 1. En bruger/leverandør fra frontend på hjemmesiden udfylder tilmeldingsformularen.
  - a. Brugeren modtager nu en e-mail med et link, de skal klikke på for at bekræfte deres e-mail adresse. Så snart bruger har bekræftet e-mailen, bliver der sat et grønt "hak" i brugerens "**Confirmed**" felt.

| 5        | Use   | ers Menus          | Conten   | t Compone            | nts Exter    | nsions H                           | lelp                                                                         |                                                          | 4 1 Visitor                                                           | 1 Admin       | 🖻 0 🗖 /                                   | /iew Site (      | Lo             |
|----------|-------|--------------------|----------|----------------------|--------------|------------------------------------|------------------------------------------------------------------------------|----------------------------------------------------------|-----------------------------------------------------------------------|---------------|-------------------------------------------|------------------|----------------|
| Us       | er Ma | anagement          | Tab Mana | gement   Fi          | eld Managerr | nent Lis                           | st Management Pi                                                             | ugin Manager                                             | nent   To                                                             | ols   Con     | figuration                                |                  |                |
| 1        | ~     |                    | Man      | ader                 |              |                                    | 0                                                                            | /                                                        | 3                                                                     | $\bigcirc$    | 5                                         | Ē                | 18             |
|          | ch:   | CD USEI            | Advance  | nd Search            |              |                                    | New<br>Select Logic                                                          | Edit Ma                                                  | ss Mail Resi                                                          | end Confirmat | ions Delete                               | e Op             | tion           |
| ear      | ch:   | CD USE             | Advance  | d Search             |              | << Star                            | New<br>- Select Login<br>rt < Prev 1 Next > End >>                           | Edit Ma                                                  | ss Mail Res<br>Select Group -                                         | end Confirmat | ions Delete<br>User Status -              | e Op             | tion           |
| ean      | ch:   | Name               | Advance  | d Search<br>UserName | Logged In    | << Star<br>Group                   | New<br>- Select Login<br>rt < Prev 1 Next > End >><br>E-Mail                 | Edit Ma                                                  | ss Mail Resu<br>Select Group -<br>Last Visit                          | Enabled       | ions Delete<br>User Status -<br>Confirmed | e Op<br>Approved | tion           |
| ean<br># | ch: [ | Name<br>Super User | Advance  | d Search<br>UserName | Logged In    | << Star<br>Group<br>Super<br>Users | New<br>- Select Login<br>nt < Prev 1 Next > End >><br>E-Mail<br>acfa@cowi.dk | Edit Ma<br>State<br>Registered<br>20/08/2012<br>11:05:41 | ss Mail Res<br>Select Group -<br>Last Visit<br>24/09/2013<br>12:27:37 | Enabled       | ions Celete<br>User Status -<br>Confirmed | e Op<br>Approved | tion<br>[<br>] |

- b. Admin modtager e-mail om, at der er en ny bruger, som ønsker adgang til at indsende til databasen.
- Administrator logger ind i administrationspanelet og går til "Components"->"Community Builder"->"User Manger". For at bekræfte brugeren, og derved give adgang til at bruger kan logge ind, sættes et grønt "hak" i feltet "Approved" ved at klikke på det.
  - a. Når administrator klikker på "**Approved**", modtager bruger automatisk en e-mail, om at de nu er godkendt til at logge ind og oprette produkter i leverandørdatabasen.

#### Oprettelse af brugerregistrering på vegne af leverandør

Hvis en bruger/leverandør ønsker at få oprettet en brugerprofil, kan administrator oprette profilen for dem.

Dette gøres ved i "Components"->"Community Builder"->"User Manger" at klikke på "New" i toolbaren vist som et grønt plus (se billede oven for).

Husk at markere bruger som "**Approved**" og "**Confirmed**" for at spare brugeren tid, samt at give dem adgang med det samme. Dette er markeret automatisk. Det er vigtigt, at bruger oprettes som medlem af gruppen "**Registered**". Dette er ligeledes markeret på forhånd.

Så snart administrator klikker "**Save**" i den nyoprettede profil, modtager bruger en e-mail med login-informationerne. Det er kun første gang, man gemmer brugeren, at denne e-mail sendes.

### Redigering af eksisterende brugerprofil/informationer

Det er muligt at rette en brugers profil, kontaktinformationer, brugernavn og password. Bemærk, at man ikke kan se brugers password noget sted i systemet, så hvis de har problemer med at logge ind, må man give dem et nyt password.

For at redigere en brugers informationer mm., klikkes blot på navnet af den bruger, man ønsker at redigere. Dette

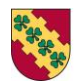

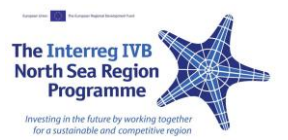

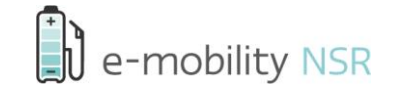

gøres i listen over brugere: "Components"->"Community Builder"->"User Manger". Se evt. billede oven for.

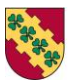

Høje-Taastrup Kommune

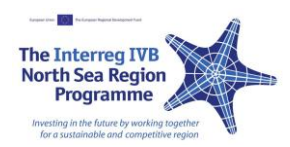

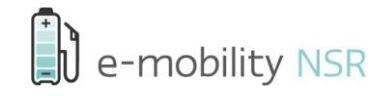

### Slet eksisterende brugerprofil

Generelt er der ikke nogen grund til at slette en leverandør, da man blot kan blokere dem fra at logge ind (se næste afsnit vedr. dette). Man bør ikke slette en bruger, hvis de har lagt et eller flere produkter i databasen. Her bør man i stedet blokere dem.

Man sletter oftest en bruger, hvis det er en spamprofil, eller det er nogen, som ikke skal have adgang generelt (og derved ikke har oprettet produkter i leverandørdatabasen).

For at slette en bruger/leverandør gås til brugerlisten: "Components"->"Community Builder"- >"User Manger". Her sættes der flueben i checkboksfeltet til venstre for brugerens navn, efterfulgt af tryk på "Delete" i toolbaren, vist som en skraldespand.

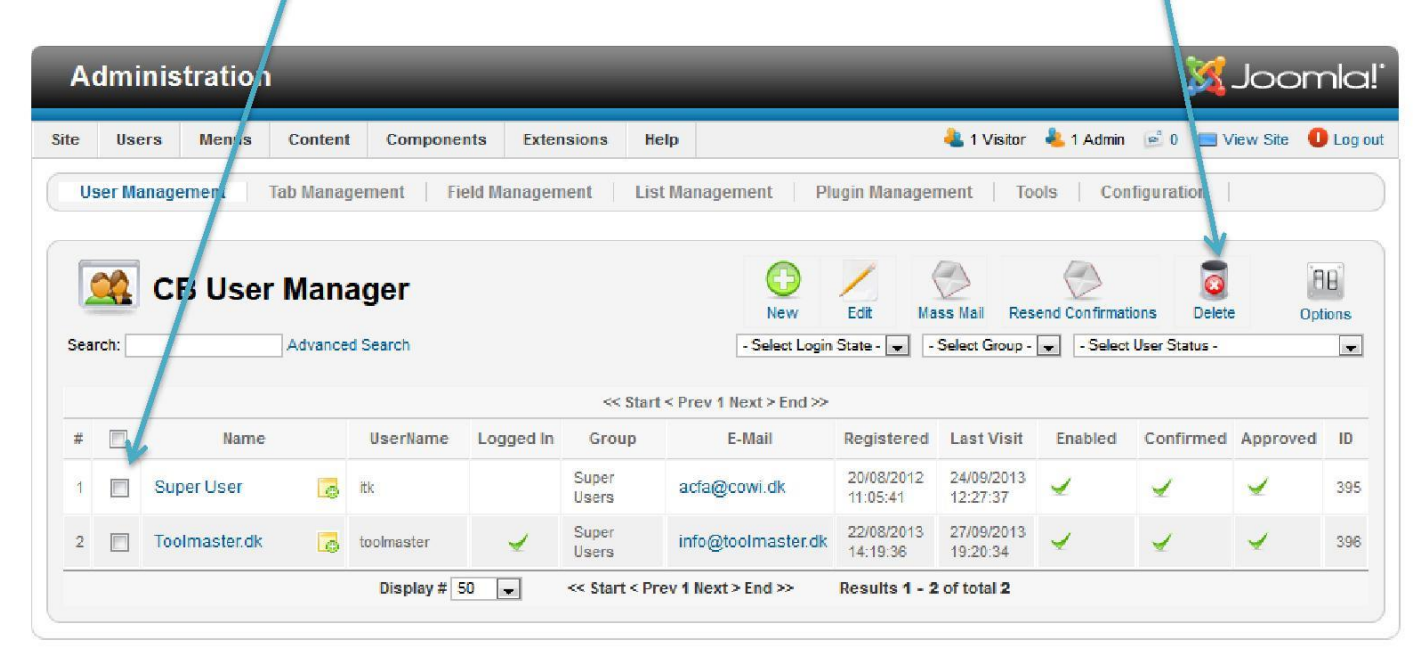

### Bloker eksisterende brugerprofil

Hvis man blokerer en bruger, sikrer man, at de ikke kan logge ind og indsende ændringer til leverandørdatabasen. Det smarte ved at blokere en bruger, er at man kan aktivere dem igen, og de derved igen kan få adgang til deres produkter i systemet på samme vilkår som tidligere.

For at blokere en bruger/leverandør gås til brugerlisten: "Components"->"Community Builder"->"User Manger". Her klikkes på det grønne "hak" i kolonnen "Enabled" for den ønskede bruger. Se evt. ovenstående billede.

For igen at give brugeren adgang til at logge ind og redigere, klikkes samme sted.

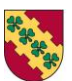

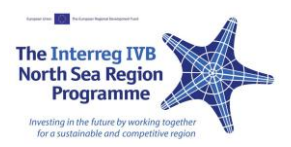

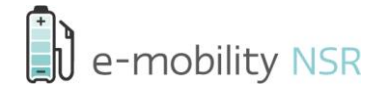

## Leverandørdatabasen – styring af kategorier/produkttyper

### **Opret kategori**

Kategorier er de forskellige områder/produkttyper, som leverandører med en brugerprofil kan indsende produkter til. Kategorier styres fra "Components"->"Mosets Tree". Her klikkes på "Add Category". Herefter udfyldes skemaet, og der afsluttes med "Save & Close".

| Ad                                                  | minis                                                                                                    | tration                                |          |                   | /                 |                 |                 |             |            | 🔀 Jo          | pomlc        |
|-----------------------------------------------------|----------------------------------------------------------------------------------------------------|----------------------------------------|----------|-------------------|-------------------|-----------------|-----------------|-------------|------------|---------------|--------------|
| te                                                  | Users                                                                                                    | Menus                                  | Content  | Components        | Extensions Help   |                 | <b>&amp;</b> 11 | Visitor 🚢 1 | Admin 🦻    | 0 🔲 View      | Site 🕕 Log   |
|                                                     | Mo                                                                                                    | sets 1                                 | free     | /                 | Delete Categories | Copy Categories | Move Catego     | ories Delet | E Listings | Copy Listings | Move Listing |
|                                                     |                                                                                                    |                                        |          |                   |                   |                 |                 |             |            |               |              |
| Directory<br>Add Listing                            |                                                                                                    | Directo                                | Category |                   |                   |                 | Catenories      | Listings    | Featured   | Fast Add      |              |
| Add Category Pending Approval Listings (1) Explorer |                                                                                                    |                                        |          | Dillovorondaror   |                   |                 |                 | A           | - Iotingo  | o             |              |
|                                                     |                                                                                                    |                                        |          | Diffeverandøren   |                   |                 |                 | 0           |            | 0             |              |
|                                                     |                                                                                                    |                                        |          | Brugtbilslevera   | ndør              |                 |                 | 0           | 0          | 0             | 0            |
| Dir                                                 | rectory<br>Billevera                                                                                                    | darar                                  |          | Delebilsordning   | g                 |                 |                 | 0           | 0          | 0             | 0            |
| -                                                   | Billeverandører Brugtbilsleverandør Delebilsordning Elleverandører Finansiering Leasing Opladning Service/reparation Uvildig rådgivning Vejhjælp |                                        |          | Elleverandører    |                   |                 |                 | 0           | 0          | 0             | 0            |
| C                                                   |                                                                                                    |                                        |          | Finansiering      |                   |                 |                 | 0           | 0          | 0             | 0            |
|                                                     |                                                                                                    |                                        |          | Forsikring        |                   |                 |                 | 0           | 0          | 0             | 0            |
| C                                                   |                                                                                                    |                                        |          | Leasing           |                   |                 |                 | 0           | 0          | 0             | 0            |
| Ē                                                   |                                                                                                    |                                        |          | Opladning         |                   |                 |                 | 0           | 0          | 0             | 0            |
| 0                                                   |                                                                                                    |                                        |          | Service/renarati  | ion               |                 |                 | 0           | 0          | 0             |              |
|                                                     |                                                                                                    |                                        |          | L bildia rådaivai |                   |                 |                 | 0           | 0          | 0             |              |
| Searc                                               | :h                                                                                                    |                                        |          | Ownung Taugiwin   | ing               |                 |                 | U           | v          | 0             |              |
| Listin                                              | as 💌                                                                                                    | earch<br>more                          |          | Vejhjælp          |                   |                 |                 | 0           | 0          | 0             | 0            |
| More                                                |                                                                                                    |                                        |          | Listing           |                   |                 |                 |             | Reviews    | Featured      | Published    |
|                                                     | Spy Direct<br>Configura<br>Templates<br>Custom F<br>Tools<br>About Mo                                                                            | ory<br>tion<br>s<br>ields<br>sets Tree |          |                   |                   | Display # 50    |                 |             |            |               |              |

### **Redigering af kategori**

Kategorier styres fra "Components"->"Mosets Tree".

For at redigere en eksisterende kategori/produkttype, klikkes blot på den ønskede kategoris navn. Når rettelserne er foretaget, afsluttes med "**Save & Close**".

### Slet kategori

Kategorier styres fra "Components"->"Mosets Tree".

For at slette en eksisterende kategori/produkttype, sættes flueben i checkboksen til venstre for kategorinavnet. Herefter klikkes på "**Delete Categories**" i toolbaren vist som en skraldespand (bemærk der er to knapper med samme ikon, men med forskelligt navn).

### Skjul kategori

#### Kategorier styres fra "Components"->"Mosets Tree".

For at skjule/vise en eksisterende kategori/produkttype, klikkes på kategoriens "**Published**" knap til højre for navnet.

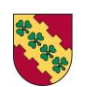

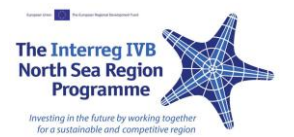

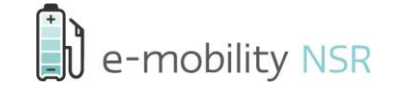

### Leverandørdatabasen – styring og godkendelse af leverandørernes produkter

### Godkendelse af indsendt produkt

Når en bruger/leverandør indsender eller har redigeret et produkt, skal det godkendes af administrator før det (igen) vises i systemet.

Bruger har indsendt produktet ved i frontend at være logget ind, fundet den ønskede kategori, klikket på knappen "Tilføj produkt til denne kategori?", efterfulgt af at have udfyldt formularen. Herefter modtager administrator en email om, at der er et produkt, der afventer godkendelse.

Så snart bruger har indsendt/redigeret produktet, skal det godkendes før det vises på hjemmesiden. Dette gøres fra "Components"->"Mosets Tree". Her klikkes på "Listings" (bemærk knappen kun kan ses, hvis det er produkter som afventer godkendelse).

| Ite Users Menus Content Components Extensions Help 1 Viskor 1 Admin 0 View Site Log     Pending Listing     Directory   Add Listing   Add Category     Directory   Better Place        Display # 50     Bileveranderer   Bileveranderer   Bileveranderer   Bileveranderer   Finanseing   Copleding   Opleding   Opleding                                                                                                    | Ad                                                                                                    | minis                                                                                                    | tration                                                                   |         | _            | _          |                             | _           |           | X                   | Joomk               |
|----------------------------------------------------------------------------------------------------|----------------------------------------------------------------------------------------------------|----------------------------------------------------------------------------------------------------|---------------------------------------------------------------------------|---------|--------------|------------|-----------------------------|-------------|-----------|---------------------|---------------------|
| Pending Listing       Listing       Category       Created         Orectory       Add Category       Better Place       Directory > Billeverandarer       Sep 19         Pending Approval       Listings (1)       Display # 50 v       V         Explorer       Pinzuthiskeverandarer       Display # 50 v       V         Diebelsordning       Elleverandarer       Fransiering       Forskring         Opledning       Opledning       Service/reparation       V                                                                                                    | ite                                                                                                    | Users                                                                                                    | Menus                                                                     | Content | Components   | Extensions | Help                        | 🚢 1 Visitor | 🚢 1 Admin | <b>©</b> 0 <b>■</b> | View Site 🕕 Log     |
| Directory Listing   Add Listing   Add Category   Pending Approval   Listings (1)                                                                                                    | Artes<br>Artes<br>Martine<br>Martine<br>Ma | Pe                                                                                                    | nding                                                                     | Listing |              |            |                             |             | Approve   | Se & Publish Lis    | sting Delete Listin |
| Add Listing   Control   Pending Approval   Listings (1)                                                                                                    | Direc                                                                                                    | tory                                                                                                    |                                                                           |         | Listing      |            | Category                    |             |           |                     | Created             |
| Pending Approval   Listings (1)    Explorer  Display # 50  Display # 50  Display |                                                                                                    | Add Listin<br>Add Categ                                                                                                    | g<br>Iory                                                                 | 00      | Better Place |            | Directory > Billeverandører |             |           |                     | Sep 19              |
|                                                                                                    |                                                                                                    | ting Appro<br>Listings (<br>prer<br>Brilectory<br>Brilevera<br>Brugtbils<br>Delebilso<br>Elleverar<br>Finansie<br>Forsikrin<br>Leasing<br>Opladnin<br>Service/ | ndører<br>leverandør<br>ordning<br>idører<br>ring<br>g<br>g<br>reparation |         |              |            | Display # 50 💌              |             |           |                     |                     |
|                                                                                                    | More<br>×<br>×<br>•<br>•                                                                                                    | s<br>Spy Direct<br>Configura<br>Template<br>Custom F<br>Tools<br>About Mo                                                                                      | tory<br>tion<br>s<br>ields<br>sets Tree                                   |         |              |            |                             |             |           |                     |                     |

Når der er klikket på "Listings", tages man til det viste billede. Her ses en liste over alle de produkter, som afventer godkendelse. Man godkender ændringerne ved at sætte flueben i checkboksen til venstre for produktnavnet ud for det/de ønskede produkter, efterfulgt af "Approve & Publish Listings" i toolbaren vist som et stort grønt "hak".

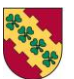

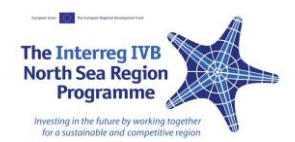

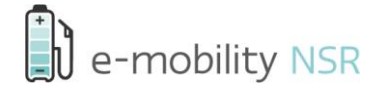

### Opret produkt for leverandør

Det er muligt at oprette et produkt fra "Components"->"Mosets Tree". Her klikkes på "Add Listing".

| Administratio                                                                    | n       |                 | -          |               |                 | /           |            |                   | 🔀 Jo          | oomla!        |
|----------------------------------------------------------------------------------|---------|-----------------|------------|---------------|-----------------|-------------|------------|-------------------|---------------|---------------|
| te Users Menus                                                                   | Content | Components      | Extensions | Help          |                 | 1           | Visitor    | Admin 🦻           | 0 🔲 View      | Site 🕕 Log ou |
| Mosets                                                                           | Tree    |                 | Dele       | te Categories | Copy Categories | Move Catego | ries Delet | <b>E</b> Listings | Copy Listings | Move Listings |
| Directory                                                                        |         | OLA             |            |               |                 |             |            |                   |               | Fast Add      |
| Add Listing                                                                      |         | Category        |            |               |                 |             | Categories | Listings          | Featured      | Published     |
| Pending Approval                                                                 |         | Billeverandøre  | F          |               |                 |             | 0          | 1                 | 0             | 0             |
| Listings (1)                                                                     |         | Brugtbilslever  | andør      |               |                 |             | 0          | 0                 | 0             | 0             |
| Explorer                                                                         |         | Delebilsordnir  | ng         |               |                 |             | 0          | 0                 | 0             | 0             |
| Billeverandører                                                                  |         | Elleverandøre   | r          |               |                 |             | 0          | 0                 | 0             | 0             |
| Delebilsordning                                                                  |         | Finansiering    |            |               |                 |             | 0          | 0                 | 0             | 0             |
| Elleverandører                                                                   |         | Forsikring      |            |               |                 |             | 0          | 0                 | 0             | 0             |
| Forsikring                                                                       |         | Leasing         |            |               |                 |             | 0          | 0                 | 0             | 0             |
| Opladning                                                                        |         | Opladning       |            |               |                 |             | 0          | 0                 | 0             | 0             |
| Service/reparation     Uvidio rådoivning                                         |         | Service/repara  | ition      |               |                 |             | 0          | 0                 | 0             | 0             |
| Vejhjælp                                                                         |         | Uvildio rådoivr | nina       |               |                 |             | 0          | 0                 | 0             |               |
| Search                                                                           |         | Veihizelp       |            |               |                 |             | 0          | 0                 | 0             | 0             |
| Listings v more                                                                  |         | Listing         |            |               |                 |             |            | Reviews           | Featured      | Published     |
| More Spy Directory Configuration Templates Custom Fields Tools About Mosets Tree | 3       |                 |            |               | Display # 50    | •           |            |                   |               |               |

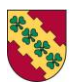

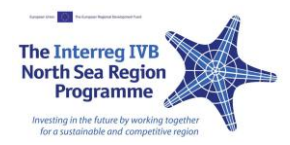

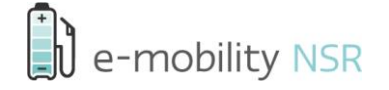

Ved klik på "Add Listing" tages man til følgende skærmbillede:

| Administration                                      |                   | "!slmooL 🐹                                |
|-----------------------------------------------------|-------------------|-------------------------------------------|
| Site Users Menus Content Components Extensions Help | 🕹 1 Vis           | sitor 🔌 1 Admin 🖻 0 🔲 View Site 🏮 Log out |
| Add Listing                                         |                   | Save & Close Save Cancel                  |
| G Directory >                                       |                   |                                           |
| Listing Details                                     | Images            |                                           |
| Category Directory Change estencer                  | Drag to sort imag | es, deselect checkbox to remove.          |
| Modelnavn *                                         | Add an image      |                                           |
| Firmanavn *                                         |                   |                                           |
| Kontaktadresse *                                    | ▼ Publishing      |                                           |
|                                                     | Owner             | toolmaster                                |
| Postnummer *                                        | Alias             |                                           |
| By *                                                | Approved          | 🔘 No 💩 Yes                                |
| Beskrivelse af produkt(er) *                        | Published         | 🗇 No 💿 Yes                                |
|                                                     | Featured          | No O Yes                                  |
|                                                     | Created Date      | 23                                        |
|                                                     | Start Publishing  | 23                                        |
|                                                     | Finish Publishing | Never 23                                  |
|                                                     | Template          | - Use Default - 💌                         |
| Kontaktperson *                                     | META Keywords     |                                           |
| Telefonnummer *                                     |                   |                                           |
| Læs mere *                                          | META Description  |                                           |
| E-mail *                                            |                   |                                           |
|                                                     | Rating            |                                           |

Når man skifter "**Category**" (ved klik på "**Change Category**") ændrer formen sig, så felterne, der kan udfylde skifter til dem, som er relevante for den valgte kategori. Herefter udfyldes alle relevante informationer.

For at sikre at brugeren/leverandøren, man opretter produktet for, selv kan redigere sit produkt fremover, skrives deres brugernavn i feltet "**Owner**" i højre side. Hvis feltet ikke skal tilhøre nogen, kan man blot sætte den til administrators eget brugernavn.

Når alle felterne er udfyldt, afsluttes ved at trykke "Save & Close".

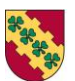

Høje-Taastrup Kommune

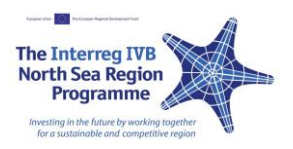

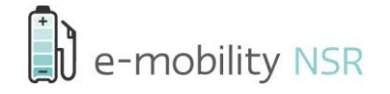

### Redigering af leverandørs produkt

### Start med at gå til "Components"->"Mosets Tree".

For at redigere et produkt skal man først finde det. Dette gøres ved at klikke på den kategori, som produktet er placeret i, i venstre side under "**Explorer**". Herefter loades de produkter, som er i den valgte kategori.

| Administration                          |         |                   |            | _            |                 |                 | _             |            | Jc 🐹          | oomlc        |
|-----------------------------------------|---------|-------------------|------------|--------------|-----------------|-----------------|---------------|------------|---------------|--------------|
| e Users Menus                           | Content | Components        | Extensions | Help         |                 | <b>&amp;</b> 11 | Visitor   🕹 1 | Admin 🕞    | 🕯 0 📃 View    | Site 🕕 Log ( |
| Mosets Tr                               | ee      |                   | Delet      | e Categories | Copy Categories | Move Catego     | ries Delet    | e Listings | Copy Listings | Hove Listing |
| Directory                               | Directo | ry > Billeverande | ører       |              |                 |                 |               |            |               | Fast Add     |
| Add Listing                             |         | Category          |            |              |                 |                 | Categories    | Listings   | Featured      | Published    |
| Pending Approval                        |         | Listing           |            |              |                 |                 |               | Reviews    | Featured      | Published    |
| Listings (1)                            |         | Better Place      | 6          |              |                 |                 |               | 0          | 0             |              |
| Explorer                                |         |                   |            |              |                 |                 |               | -          |               |              |
| ADirectory                              |         | Alfa Romeo        |            |              |                 |                 |               | 0          | 0             | 0            |
| Billeverandører                         |         |                   |            |              | Display # 50    | •               |               |            |               |              |
| Brugtbilsleverandør     Delebilsordoing |         |                   |            |              |                 | -               |               |            |               |              |
|                                         |         |                   |            |              |                 |                 |               |            |               |              |
|                                         |         |                   |            |              |                 |                 |               |            |               |              |
|                                         |         |                   |            |              |                 |                 |               |            |               |              |
|                                         |         |                   |            |              |                 |                 |               |            |               |              |
| 🛅 Opladning                             |         |                   |            |              |                 |                 |               |            |               |              |
| Service/reparation                      |         |                   |            |              |                 |                 |               |            |               |              |
| Uvildig rådgivning                      |         |                   |            |              |                 |                 |               |            |               |              |
| ····· Vejhjælp                          |         |                   |            |              |                 |                 |               |            |               |              |

For at redigere produktet klikkes på det ønskede produkts produktnavn. Herefter foretages ændringerne og der afsluttes ved at trykke "**Save & Close**".

### Slet leverandørs produkt

Bemærk at man i stedet for at slette et produkt, blot kan skjule det (se næste afsnit). Fordelen ved at skjule et produkt er, at man kan tage det frem igen senere.

For at slette et produkt, skal man først finde det. Se afsnittet om "Redigering af leverandørs produkt" - om at finde et givent produkt. For at slette et produkt, sættes flueben i checkboksen til venstre for produktnavnet, efterfulgt af klik på "**Delete Listings**" i toolbaren, der vises som en skraldespand (bemærk at der er to med ens ikon).

### Skjul leverandørs produkt

Fordelen ved at skjule et produkt i stedet for at slette det, er at man kan tage det frem igen senere.

For at skjule eller igen vise et produkt, skal man først finde det. Se afsnittet om "Redigering af leverandørs produkt" om at finde et givent produkt. For at skjule eller vise det igen, klikkes på det grønne "hak" til højre for produktnavnet.

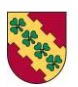

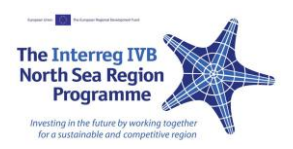

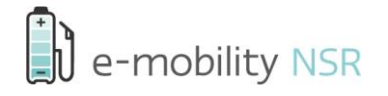